#### HƯỚNG DẪN KẾT NỐI CHỮ KÝ SỐ VỚI HỆ THỐNG QUẢN LÝ HỒ SƠ TRƯỜNG

### I- DÀNH CHO GIÁO VIÊN

1-Đăng nhập vào hồ sơ trường:

https://hsdttruong.qlgd.edu.vn/

bằng tài khoản và mật khẩu của cơ sở dữ liệu

2- Vào mục 5.4 Ký điện tử -> 5.4.2 Giáo viên đăng ký tài khoản ký để đăng ký tài khoản chữ ký số:

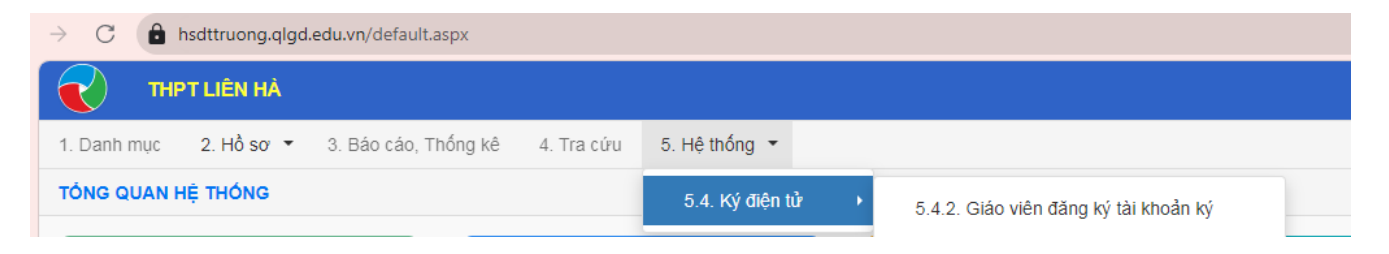

# 3- Bấm vào đăng nhập tài khoản để kết nối với chữ ký số

| Thông tin đăng nhập chữ ký số                                             |   |
|---------------------------------------------------------------------------|---|
| (Thông tin này được cung cấp bởi nhà cung cấp chữ ký số)<br>Nhà phát hành |   |
| Ban Cơ Yếu Chính Phủ                                                      |   |
| Tên đăng nhập                                                             |   |
| Nhập tên đăng nhập                                                        |   |
| Yêu cầu nhập tên đăng nhập<br>Mật khấu                                    |   |
| Nhập mật khẩu                                                             | 2 |
| Yêu cầu nhập mật khẩu                                                     |   |
| Đăng ký Đóng                                                              |   |

=>Nhập tên đăng nhập và mật khẩu của tài khoản chữ ký số ban cơ yếu chính phủ cấp

Sau đó đợi BGH nhà trường duyệt chữ ký => Kết quả thành công như sau:

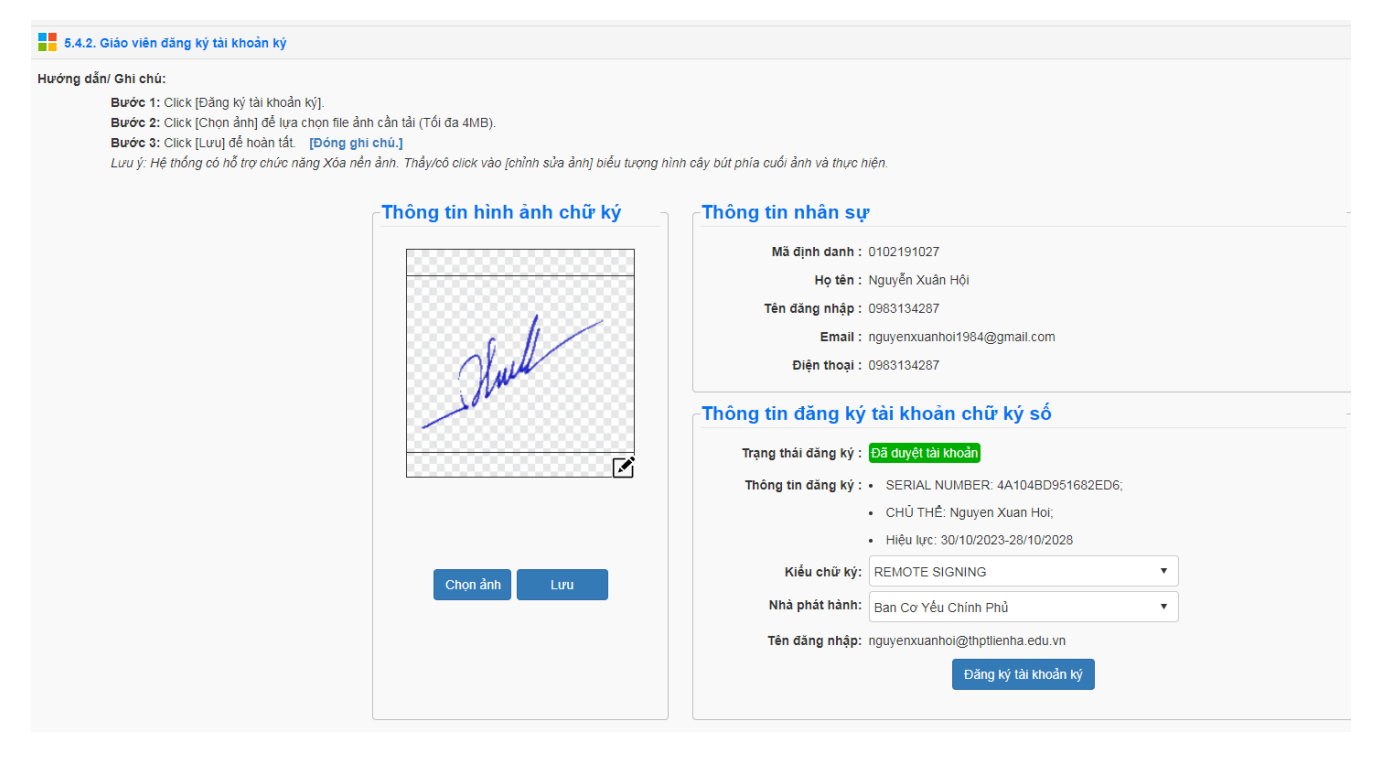

## II- DÀNH CHO BGH, TỔ TRƯỞNG, NHÓM TRƯỞNG 1- Vào mục 2.2 Sổ ký duyệt:

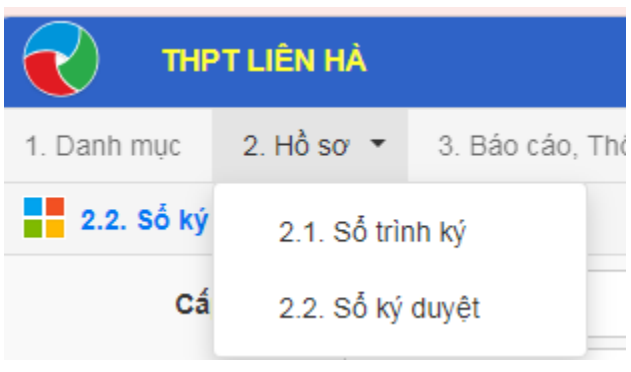

## 2- Vào hồ sơ ký duyệt:

| 🚦 hô sơ số sách điện từ C 🗕 🗆 |                                            |          |            |          |                 |                   |               |                                                                                                    |                                                 |                           |     |                    |                | ×                                            |                            |                                 |         |         |         |  |
|-------------------------------|--------------------------------------------|----------|------------|----------|-----------------|-------------------|---------------|----------------------------------------------------------------------------------------------------|-------------------------------------------------|---------------------------|-----|--------------------|----------------|----------------------------------------------|----------------------------|---------------------------------|---------|---------|---------|--|
| Tất cả (111)                  | Danh mục hỗ sơ: Kế hoạch bài dạy (giáo án) |          |            |          |                 |                   |               |                                                                                                    |                                                 |                           |     |                    |                |                                              | Tìm kiếm                   | Ký số                           | Hủy     | ký Số   | Đóng    |  |
| Chờ ký (50)                   | Tần s                                      | uất nộp: | : 1 lần/tu | ần (theo | năm) <b>- L</b> | .oại áp dụ        | ng: Giáo viên | n bộ môn - Khối áp                                                                                                    | o dụng: THPT                                    |                           |     | . (                |                |                                              |                            |                                 |         |         |         |  |
| Từ chối (Q)                   | Kiểu ký: Ký thường                         |          |            |          |                 |                   | •             | Kỳ nộp:Tất cả                                                                                                    |                                                 |                           |     | Khối:              | Tát cả         | •                                            | Môn:                       | Tất cả                          | •       |         |         |  |
|                               | Tên hồ sơ:                                 |          |            |          |                 |                   |               | Người tạo:                                                                                                    |                                                 |                           | Thứ | tự ký:             | Tất cả         | •                                            | Mở rộng tìr                |                                 |         | n kiếm  |         |  |
| Đã ký (61)                    |                                            |          |            | Chản ảnh |                 |                   |               |                                                                                                    | Hoàn<br>Ành kứ                                  |                           |     |                    |                |                                              |                            |                                 |         |         |         |  |
| Chờ đóng dấu (0)              |                                            | STT      | Xem        | chối     | xét             | File              | chữ ký        |                                                                                                    | vá                                              | đóng Trạng thái số        |     | Thông tin ký duyệt |                | Thông                                        | tin nộp                    | Khối                            | Môn học | l       |         |  |
| Ban hành (0)                  |                                            |          |            |          |                 |                   |               |                                                                                                    |                                                 |                           | dău |                    |                |                                              |                            |                                 |         |         | 1       |  |
|                               |                                            | 1        | B          |          | /               | <u>لہ</u><br>191  |               | Ten ho sơ: TIET 17 ON TẠP GIƯA HỌC KI 1<br>Tên kỳ nộp: Tuần 43: Từ 23/10/2023 đến 29/10/2023                                                                                             |                                                 |                           |     | <u>q</u> =         | Đang chờ ký Số | Nguyên Xu<br>Chở ký duy                      | an Hội<br><mark>/ệt</mark> | Ngô Thị Chi<br>Ngày: 04/11/2    | 023     | Khối 11 | Tin học |  |
|                               |                                            | 2        | Eq         | /        | /               | <u>بار</u><br>200 | Ľ             | Tên hồ sơ: TIẾT 18 KIỂM TRA GIỮA KỈ 1<br>Tên kỳ nộp: Tuần 43: Từ 23/10/2023 đến 29/10/2023<br>Tên hồ sơ: TIẾT 18 KIỂM TRA GIỮA KỈ 1<br>Tên kỳ nộp: Tuần 43: Từ 23/10/2023 đến 29/10/2023 |                                                 |                           |     | <u>_</u>           | Đang chở ký Số | Nguyễn Xu<br><mark>Chở ký duy</mark>         | ân Hội<br><mark>(ệt</mark> | Ngô Thị Chi<br>Ngày: 04/11/2    | 023     | Khối 11 | Tin học |  |
|                               |                                            | 3        | E          | /        | /               | ).<br>1935        | Ľ             |                                                                                                    |                                                 |                           |     | <u>g</u> =         | Đang chờ ký Số | Nguyễn Xuân Hội<br><mark>Chờ ký đuyệt</mark> |                            | Ngô Thị Chi<br>Ngày: 04/11/2023 |         | Khối 10 | Tin học |  |
|                               |                                            | 4        | E          | /        | /               | )<br>1935         | Ľ             | Tên hồ sơ: TIẾ<br>Tên kỳ nộp: Tuấ                                                                                                    | T 17 ÔN TẬP GIỮA HO<br>ần 43: Từ 23/10/2023 c   | 0C KÌ 1<br>Iến 29/10/2023 |     | <u>g</u> =         | Đang chờ ký Số | Nguyễn Xu<br><mark>Chờ ký du</mark> y        | ân Hội<br><mark>/ệt</mark> | Ngô Thị Chi<br>Ngày: 04/11/2    | 023     | Khối 10 | Tin học |  |
|                               |                                            | 5        | E          | /        | /               | <u>لہ</u><br>275  | Ľ             | Tên hồ sơ: TIẾ<br>Tên kỳ nộp: Tuấ                                                                                                    | T 19,20 BÀI 8 CÂU LỆI<br>ần 44: Từ 30/10/2023 c | NH LẶP<br>Iến 05/11/2023  |     | <u>_</u>           | Đang chở ký Số | Nguyễn Xu<br><mark>Chờ ký duy</mark>         | ân Hội<br><mark>/ệt</mark> | Ngô Thị Chi<br>Ngày: 04/11/2    | 023     | Khối 10 | Tin học |  |

#### 3- Chọn Chèn ảnh chữ ký vào hồ sơ cần ký duyệt tương ứng:

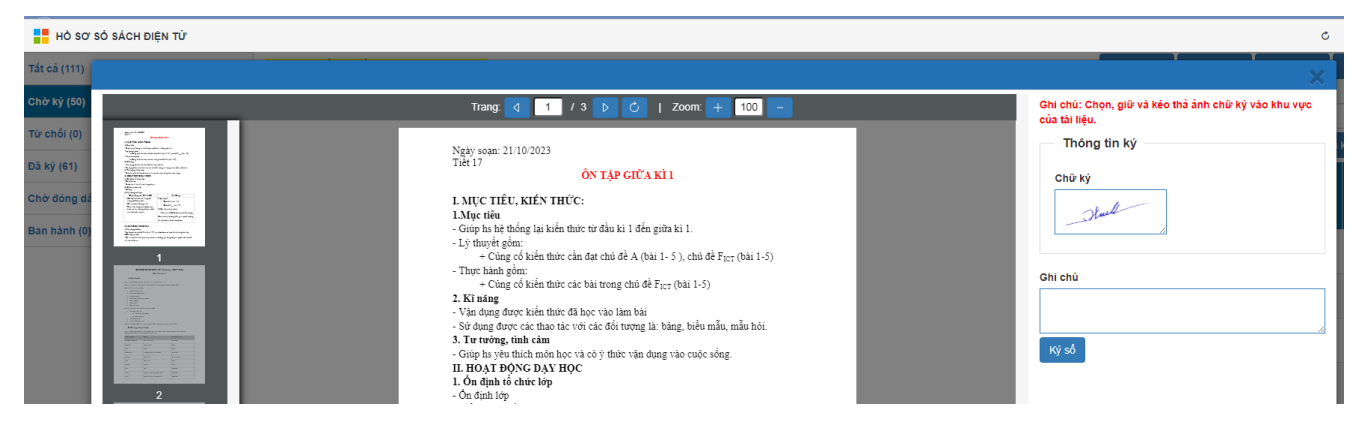

Chọn kéo thả giữ ảnh chữ ký vào vị trí tài liệu cần ký => Ký sổ